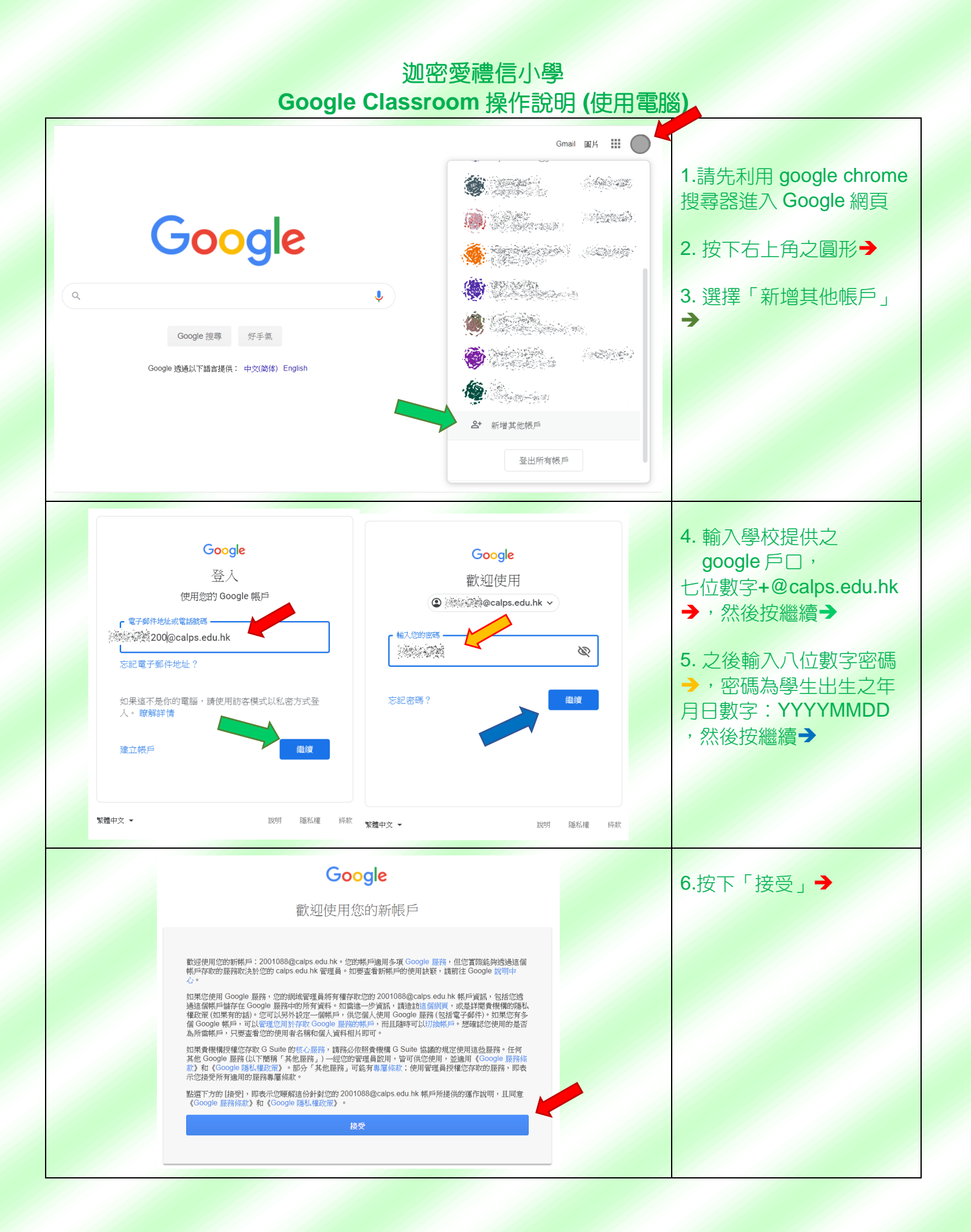

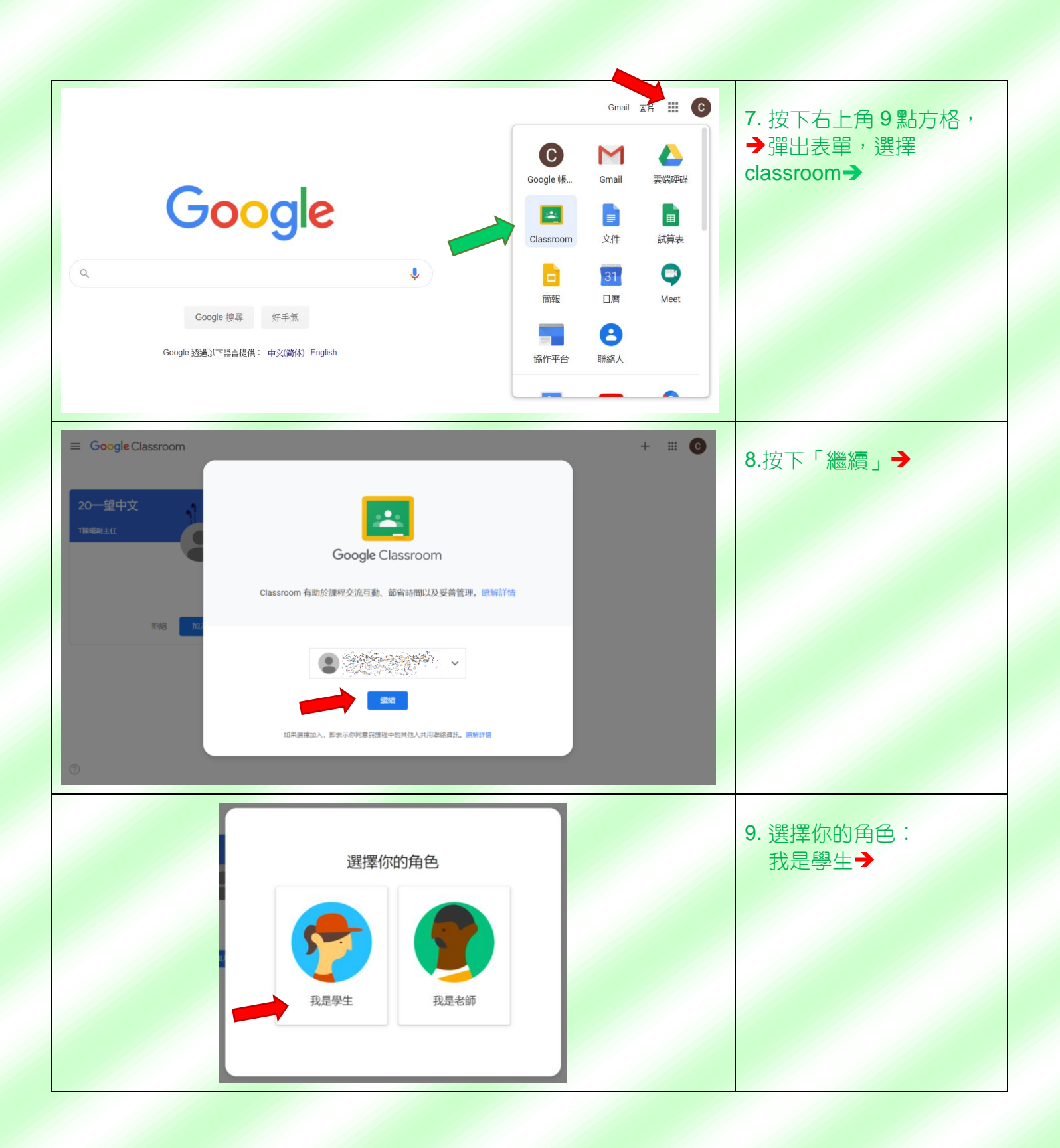

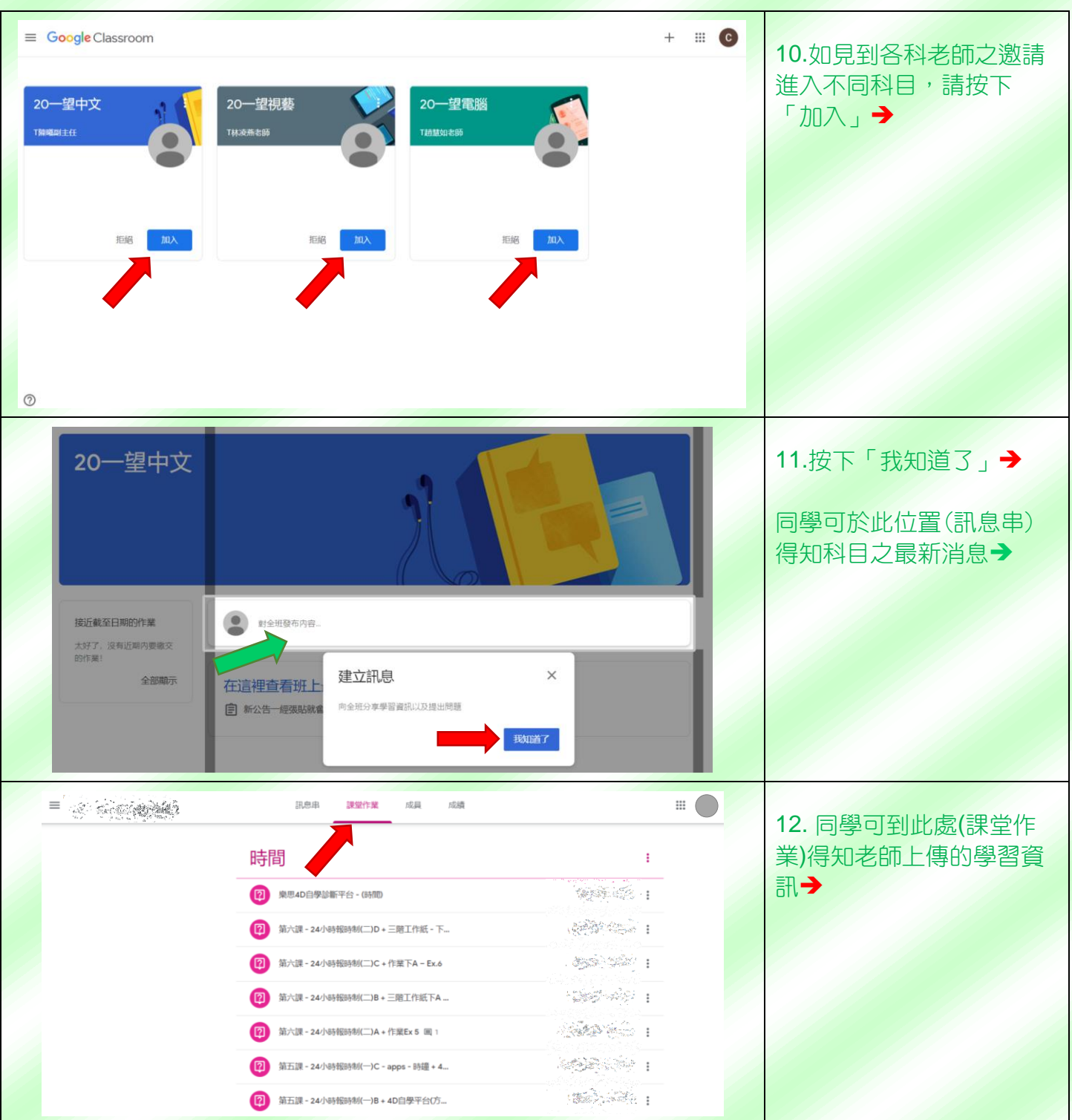

|                                                                                                    | <ul> <li>○ 課程</li> <li>○ 日層</li> <li>○ 分辨事項</li> <li>○ 2 20-望中文</li> <li>○ 2 20-望根縣</li> <li>○ 2 20-望根縣</li> <li>○ 2 20-望根縣</li> <li>○ 約存的課程</li> <li>○ 約存的課程</li> <li>○ 該方方的課程</li> </ul> | 13.如要去其他科目,可按<br>左上角三橫線→,再去選<br>擇不同科目,或按最左上<br>角課程→,去回 classroom<br>首頁  |
|----------------------------------------------------------------------------------------------------|----------------------------------------------------------------------------------------------------|-------------------------------------------------------------------------|
| 三 日暦<br>所有課程 → < %<br>20 21 22                                                                                                    | ● · · F] 24, 2020 ><br>23 24 25 26<br>(1) (1) (1) (1) (1) (1) (1) (1) (1) (1)                                                                                                    | 14.同學亦可按下日曆→,<br>去了解不同課程的日子流<br>程和發生之事情                                 |
| <ul> <li>記号母</li> <li>三百号你的作業</li> <li>② 配石(示可道理题)時(1+1=?</li> <li>風站日期: 6月12日 (上次桌前時間: 6月12日)</li> <li>二百君問題</li> <li>④ 作業測録</li> <li>④ 作業測録</li> <li>④ 正作業</li> </ul> | 「 「 「 「 「 」 「 」 「 」 「 」 「 」 「 」 「 」 「                                                                                                    | <ul> <li>15. 如老師己上載課堂作業,可在此頁位置找到,<br/>之後可按下問道處理功課</li> <li>→</li> </ul> |

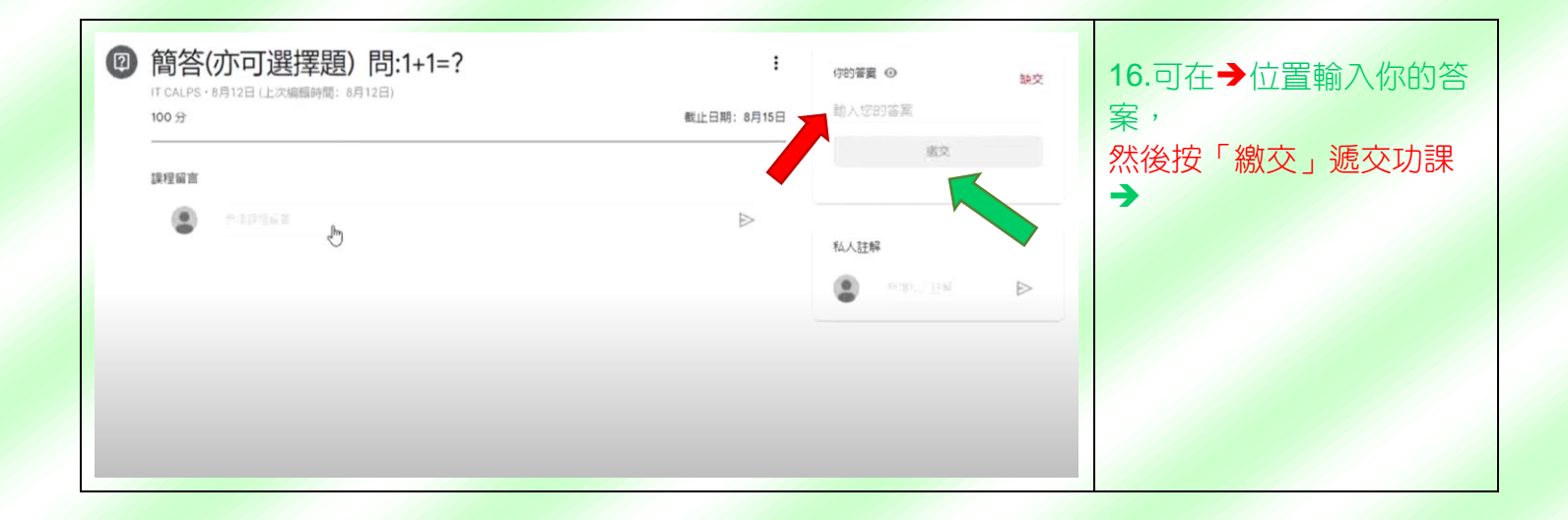